## How to uninstall X431 V/V+ apk from your tablet

## Step1: Uninstall X431 V/V+ APK

Step1: Delete "cnlaunch " from these 2 files.

| © racingdynamicsperth (403 288 454) - Team¥iever - 免費许可证(仅非商业用途)<br>APPS WIDGETS                                                                                                    |       |  |  |  |  |
|----------------------------------------------------------------------------------------------------|-------|--|--|--|--|
| APPS WIDGETS                                                                                                    | Ê     |  |  |  |  |
|                                                                                                    |       |  |  |  |  |
|                                                                                                    | 51    |  |  |  |  |
| Adobe Reader Alarms Browser Calculator Calendar Cai                                                                                                    | nera  |  |  |  |  |
| Downloads Email Image: Comparison of the second second se | Radio |  |  |  |  |
| S* 🕺 💿                                                                                                    |       |  |  |  |  |
| Gallery Gmail Google Settings Mans Music Play                                                                                                    | Store |  |  |  |  |
|                                                                                                    |       |  |  |  |  |
| CarFroKey                                                                                                    | >     |  |  |  |  |
| 🛂 开始 🛛 🖉 🍐 🎽 🎘 Carltolley 💿 TeanViewer 🕒 racingdynamicsp 🕤 racingdynamicsp 🖿 📢                                                                                                    | 27 27 |  |  |  |  |

Step3: Go to 🔍 www.dbscar.com website to download the newest

version for X431 V/V+ Application, then install it.(Find

"Products" — "Download for Android"

Step4: Open the installed X431 V/X431 V+,log into your CC account

Step5: Download software (See Below picture)

| S prnd44                                  | 99 (850 398               | 597) - Te           |                    | × |
|-------------------------------------------|---------------------------|---------------------|--------------------|---|
| Diagnose                                  | Chipese                   | Asian               | European           |   |
| Maintenance<br>Database                   | EOBD                      | DEMO                | ACURA              |   |
| O<br>My Data                              | DAIHATSU<br>Daihatsu      | HONDA               | HYUNDAI            | 1 |
| What's New<br>L<br>Customer<br>Management | <b>JPISUZU</b><br>JPISUZU | KIA<br>KIA          | LEXUS              | M |
| One Key<br>Upgrade                        | MARUTI                    | MAZDA               | MITSUBISHI         |   |
| 2                                         | PERODUA                   | PROTON              | SSANGYONG          |   |
| Account                                   | SUZUKI<br>suzuki          | <b>ТАТА</b><br>тата | TLISUZU<br>TLISUZU |   |
|                                           | a :                       |                     | ^<br>18:57 💎 🛛     |   |

Kindly notice: The X431 V/V+ downloaded will be saved in

"downloads", like picture shows

Any further questions please feel free to contact us at sales@x431store.com/or whatsapp:+86 18259252285

| <pre>© racingdynamicspe</pre> | rth (403 288 454) - I |
|-------------------------------|-----------------------|
| APPS WI                       | DGETS                 |
| کر                            |                       |
| Adobe Reader                  | Alarms                |
| ٢                             |                       |
| Downloads                     | Email                 |
|                               | 2                     |
| Gallery                       | Gmail                 |